## Petunjuk Manual Pengisian Kelengkapan Data Keuangan Dosen

Pengisian Kelengkapan Data Keuangan Dosen dapat dilakukan pada laman <u>pddikti-admin.kemdikbud.go.id</u>, berikut langkah-langkah petunjuk pengisian Kelengkapan Data Keuangan Dosen pada laman PDDikti :

- 1. Pengelola PDDikti perguruan tinggi melakukan login pada sistem,
- 2. Setelah melakukan login pada akun PDDikti yang dimiliki oleh masing-masing perguruan tinggi, silahkan pilih menu Kelengkapan Data Keuangan Dosen

| Perglashn Dela Perglakan Tingg                              |                   |                      |                        | -itV                     |               |                          |                   |  |  |
|-------------------------------------------------------------|-------------------|----------------------|------------------------|--------------------------|---------------|--------------------------|-------------------|--|--|
| endidik 、                                                   | - 🏦 Kelemba       | agaan ~ 😑 Pembelajan | an dan Kemahasiswaan 🖂 | 🔐 Rekapitulasi 🗸         | 🖹 Manajemen 🗸 | Pelaporan 🗸              | 😫 Bantuan Kuota 🗸 |  |  |
| hboard                                                      |                   |                      |                        |                          |               |                          |                   |  |  |
|                                                             | Dosen             | Data Dose            | n Bermasalah           | Kelengkapan Data Pokok [ | Dosen Kel     | engkapan Data Keuangan D | osen              |  |  |
| Filter Data                                                 | 1                 |                      |                        |                          |               |                          |                   |  |  |
| Keyword Masukkan keyword : Nama Dosen atau Nomor Registrasi |                   |                      |                        |                          |               |                          |                   |  |  |
|                                                             |                   |                      | ९ Filter Data          |                          |               |                          |                   |  |  |
| List Kelen                                                  | gkapan Data Doser | n                    |                        |                          |               |                          |                   |  |  |
| No                                                          | NIDN              | Nama Dosen           | No BPJS                |                          | Gaji Pokok    | Ν                        | PWP               |  |  |
| 1                                                           | 0027096201        | A KAHAR M            |                        |                          |               |                          |                   |  |  |
| 2                                                           | 9903019009        | A KAHAR MARANJAYA    |                        |                          |               |                          |                   |  |  |
| 3                                                           | 9903252915        | A SUKARDJA           |                        |                          |               |                          |                   |  |  |

- 3. Cari nama dosen pada menu keyword dengan memasukan Nama Dosen atau Nomor Registrasi,
- 4. Selanjutnya isikan No BPJS, Gaji Pokok, dan NPWP untuk nama Dosen yang akan disiikan,

| 13 | 0028075805 | ABDUL HALIM            |           |         | 058086778542000  |
|----|------------|------------------------|-----------|---------|------------------|
| 14 | 0024086803 | ABDUL JAWAT NUR        |           |         |                  |
| 15 | 0010115908 | ABDUL KARIM ZULKARNAIN | 123456789 | 3500000 | 1723749182638162 |
| 16 | 9920113141 | ABDUL MALIK USMAN      |           |         |                  |
| 17 | 9990000051 | ABDUL RACHMAN          |           |         |                  |
| 18 | 0526118402 | ABDUL RAHMAN SIREGAR   |           |         |                  |
| 19 | 0029037401 | ABDUL RAZAQ CHASANI    |           |         |                  |
| 20 | 0011066007 | ABDUL RO UF            |           |         |                  |
|    |            |                        |           |         | SIMPAN           |

WE REAL FOR THE PARTY OF THE PARTY OF THE PA

5. Klik Simpan untuk menyimpan data yang telah diisikan.

Demikian langkah-langkah petunjuk pengiisian Kelengkapan Data Keuangan Dosen pada laman PDDikti.